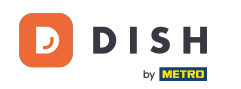

i

Welcome to the dashboard of DISH Reservation. In this tutorial, we show you how to activate reservations on Facebook and Instagram.

| <b>DISH</b> RESERVATION   |                                                                 |                           |                                           | <b>≜</b> ● Es          | t123 🕤   🗧     | <b>⊭</b> ~ ⊕           |
|---------------------------|-----------------------------------------------------------------|---------------------------|-------------------------------------------|------------------------|----------------|------------------------|
| Reservations              | Have a walk-in customer? Received a reserv<br>reservation book! | vation request over phone | e / email? Don't forget to add it to your | WALK-IN                | ADD RESERVATI  | ON                     |
| 🛏 Table plan              |                                                                 |                           |                                           |                        |                |                        |
| 🎢 Menu                    |                                                                 | Tue                       | , 20 Jun - Tue, 20 Jun                    |                        |                | $(\boldsymbol{\flat})$ |
| 🐣 Guests                  | You have no limits configured for the select                    | ed date.                  |                                           |                        | Add a new li   | mit                    |
| Feedback                  |                                                                 |                           |                                           |                        |                |                        |
| 🗠 Reports                 | All                                                             |                           |                                           | 1 C                    | <b>&amp;</b> 0 |                        |
| 🌣 Settings 👻              |                                                                 |                           |                                           |                        |                |                        |
| () Hours                  |                                                                 |                           |                                           |                        |                |                        |
| Reservations              |                                                                 |                           |                                           |                        |                |                        |
| 🛱 Tables/Seats            |                                                                 |                           |                                           |                        |                |                        |
| Reservation limits        |                                                                 |                           |                                           |                        |                |                        |
| % Offers                  |                                                                 |                           |                                           |                        |                |                        |
| ♀ Notifications           |                                                                 | Ν                         | lo reservations available                 |                        |                |                        |
| 😭 Account                 |                                                                 |                           |                                           |                        |                |                        |
| ${\cal O}$ Integrations   | Print                                                           |                           |                                           |                        |                | 8                      |
| Too many guests in house? | Designed by Hospitality Digital GmbH. All rights reserved.      |                           | FAC                                       | Q Terms of use Imprint | Data privacy   | Privacy Settings       |

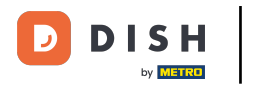

# First, click Reservations under the Settings menu.

| <b>DISH</b> RESERVATION                        |                                                             |                           |                                           | 🍂 Est123 🕤 🗍 👬 🗸 🚱                                            |
|------------------------------------------------|-------------------------------------------------------------|---------------------------|-------------------------------------------|---------------------------------------------------------------|
| Reservations                                   | Have a walk-in customer? Received a reser reservation book! | vation request over phone | e / email? Don't forget to add it to your | WALK-IN ADD RESERVATION                                       |
| -<br>〒 Table plan                              |                                                             |                           |                                           |                                                               |
| 🎢 Menu                                         |                                                             | Tue,                      | 20 Jun - Tue, 20 Jun                      |                                                               |
| 🐣 Guests                                       | You have no limits configured for the selec                 | ted date.                 |                                           | Add a new limit                                               |
| 🕲 Feedback                                     |                                                             |                           |                                           |                                                               |
| 🗠 Reports                                      | All                                                         | ⊖ Completed               |                                           | 0 🔁 0                                                         |
| 🔹 Settings 👻                                   |                                                             |                           |                                           |                                                               |
| () Hours                                       |                                                             |                           |                                           |                                                               |
| D Reservations                                 |                                                             |                           |                                           |                                                               |
| 🛱 Tables/Seats                                 |                                                             |                           |                                           |                                                               |
| 💼 Reservation limits                           |                                                             |                           |                                           |                                                               |
| <b>%</b> Offers                                |                                                             |                           |                                           |                                                               |
| ♀ Notifications                                |                                                             | N                         | o reservations available                  |                                                               |
| 😚 Account                                      |                                                             |                           |                                           |                                                               |
| ${ {oldsymbol { \mathscr O } } }$ Integrations | Print                                                       |                           |                                           | <b>?</b>                                                      |
| Too many guests in house?                      | Designed by Hospitality Digital GmbH. All rights reserved   |                           | Fr                                        | AQ   Terms of use   Imprint   Data privacy   Privacy Settings |

## 1 Then click Activate now at Reserve with Facebook.

DISH

by METRO

D

| <b>DISH</b> RESERVATION                               |                                                                                | ♠■ Est123 🕤   🏄 ➤ 🕞                                                                                             |
|-------------------------------------------------------|--------------------------------------------------------------------------------|----------------------------------------------------------------------------------------------------|
| Reservations Table plan                               | CHANNELS Through which channels would you like to receive online reservations? | ADMINISTRATION<br>Up to what group size would you like reservations to be automatically<br>confirmed?           |
| 🎢 Menu 🐣 Guests                                       | Online Widget                                                                  | ENGAGEMENT                                                                                                    |
| ⊕ Feedback<br>⊯ Reports                               | Activate now                                                                   | How many minutes/hours in advance would you like to remind your guests about their upcoming reservation?        |
| © Hours                                               | G                                                                              | Would you like to receive feedback from your guests about their dining experience?                              |
| Reservations     A Tables/Seats     A                 | Reserve with Google                                                            | COMMUNICATE WITH YOUR GUESTS IN THE ONLINE WIDGET                                                               |
| <ul><li>Reservation limits</li><li>% Offers</li></ul> | CAPACITY                                                                       | Additional information for your guests<br>Make sure you communicate important information to your guests before |
| 수 Notifications<br>중 Account                          | What is the maximum group size for reservations via the reservation widget?    | they make a reservation. It will be displayed in the last step of the widget.                                   |
| 8 Integrations                                        | What is the minimum group size for reservations via the reservation widget?    |                                                                                                    |
| Too many guests in house?                             | 1 person •                                                                     | COVID-19 Guest Information                                                                                      |

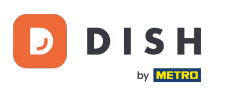

### A new pop-up will open with information on the following process. To continue click on Activate now.

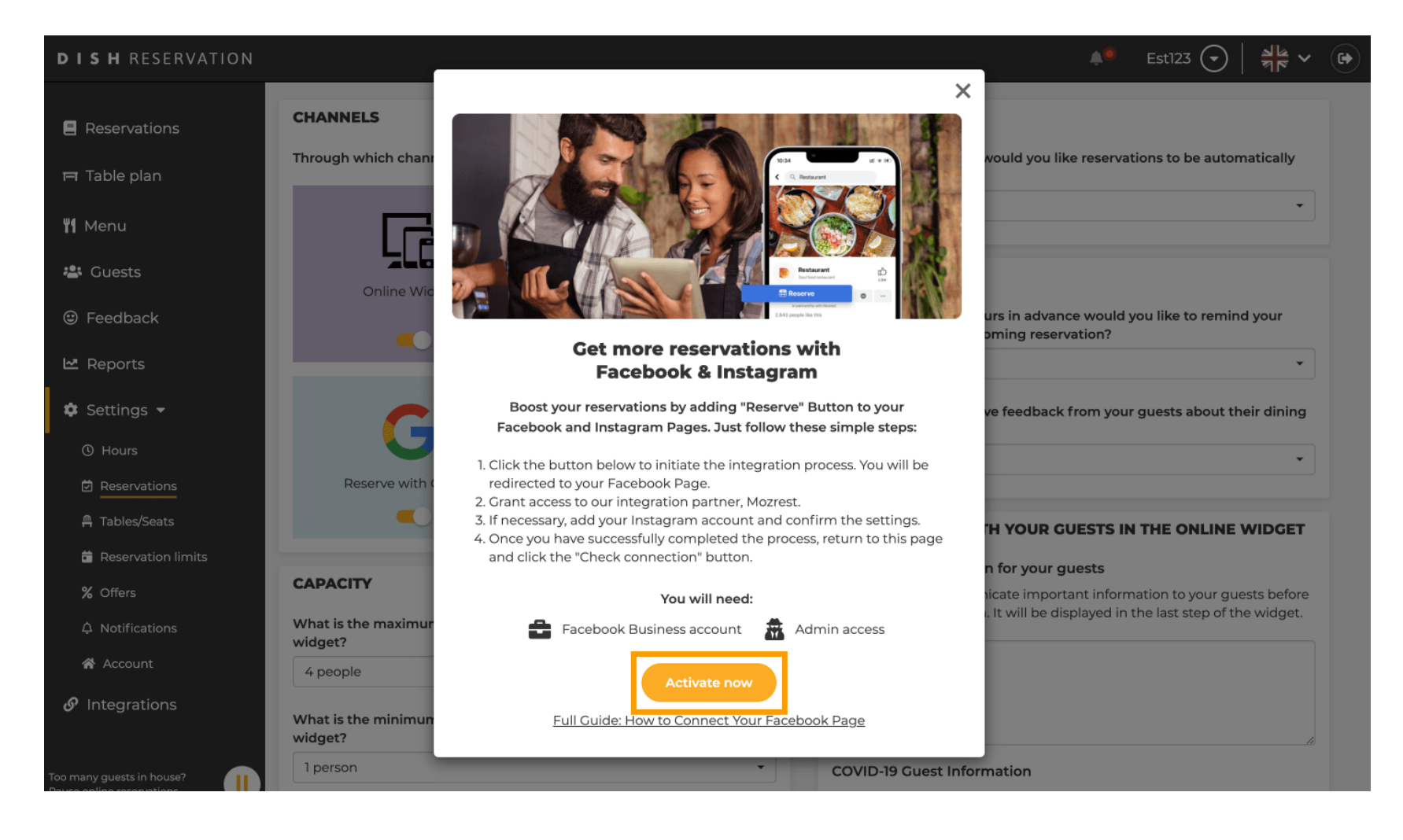

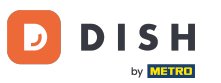

• You then will be directed to Facebook. Log in or register with your business account on Facebook.

| facebook                      | Create new account                                                                   |  |
|-------------------------------|--------------------------------------------------------------------------------------|--|
| _                             |                                                                                      |  |
|                               | Log Into Facebook                                                                    |  |
|                               | Email or phone number<br>Password                                                    |  |
|                               | Log In                                                                               |  |
|                               | Forgot account?                                                                      |  |
|                               | Create new account                                                                   |  |
|                               | Impressum/Nutzungsbedingungen/NetzDG/UrhG<br>Not now                                 |  |
|                               |                                                                                      |  |
| English (US) Deutsch Türkçe P | olski Italiano Română Français (France) Русский العربية Español Português (Brasil) 🕇 |  |

Sign Up Log In Messenger Facebook Lite Watch Places Games Marketplace Meta Pay Meta Store Meta Quest Instagram Fundraisers Services Voting Information Center Privacy Policy Privacy Center Groups About Create ad Create Page Developers Careers Cookies

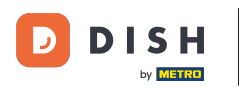

• A pop-up will open with information on how your information will be used. Select your account by clicking Continue as [your account].

| Search | ۹.                                                                                                    |  |
|--------|----------------------------------------------------------------------------------------------------|--|
|        | ∞ ≒ 😣                                                                                                    |  |
|        | Continue as         Mozrest will receive your name and profile picture. This doesn't let Mozrest post to Facebook without your permission.         Cancel         Continue as         Not       Log into another account.                           |  |
|        | By continuing, Mozrest will receive ongoing access to the information you<br>share and Facebook will record when Mozrest accesses it.<br>Learn more about this sharing and the settings you have.<br>Mozrest's Privacy Policy and Terms Help Center |  |
|        |                                                                                                    |  |
|        |                                                                                                    |  |

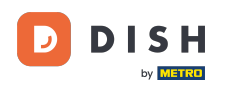

In this step you get more information about the usage of your data. Now click on Continue to connect Mozrest to Facebook.

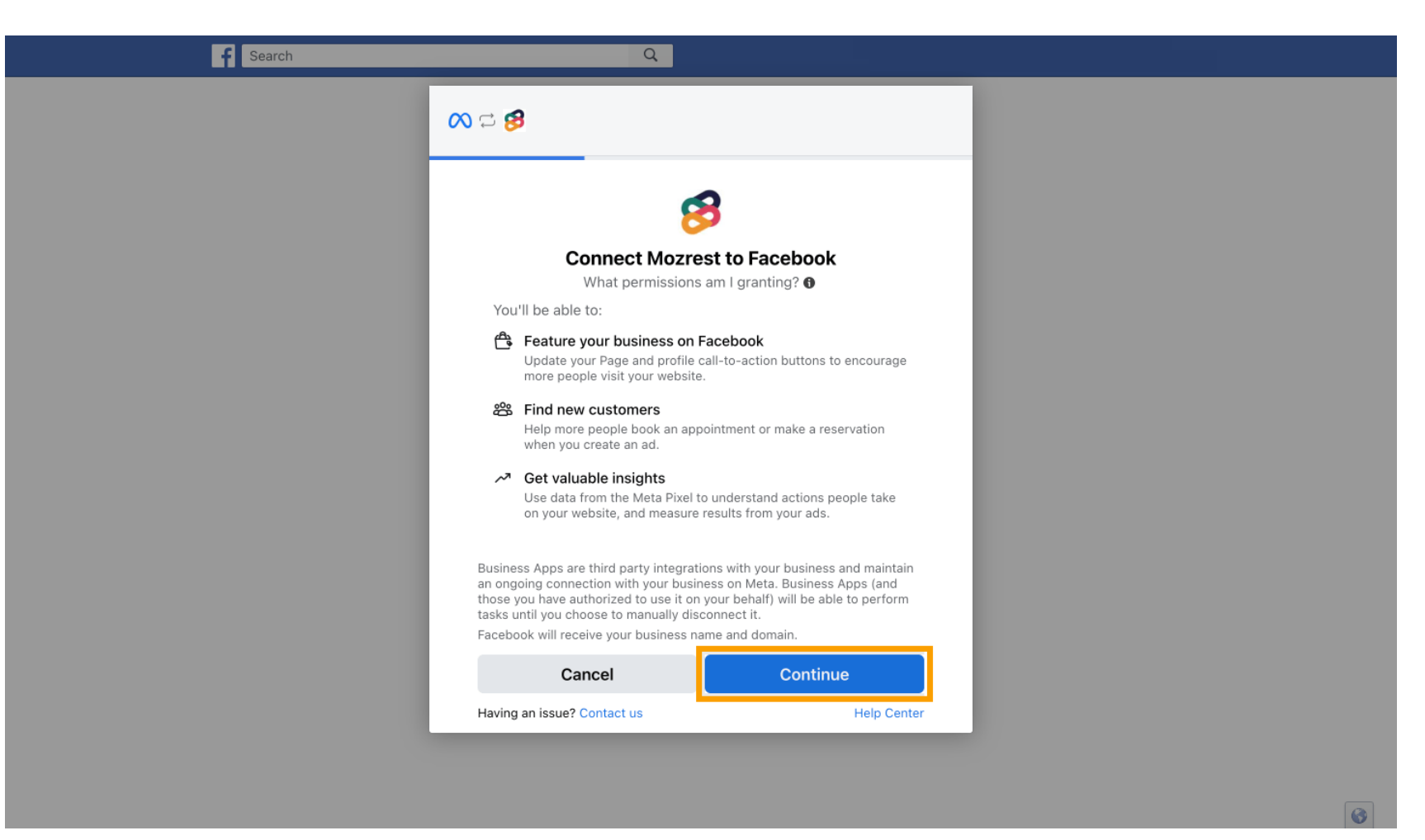

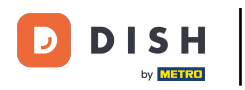

#### 1 Then an overview of the accounts you're going to connect will be displayed.

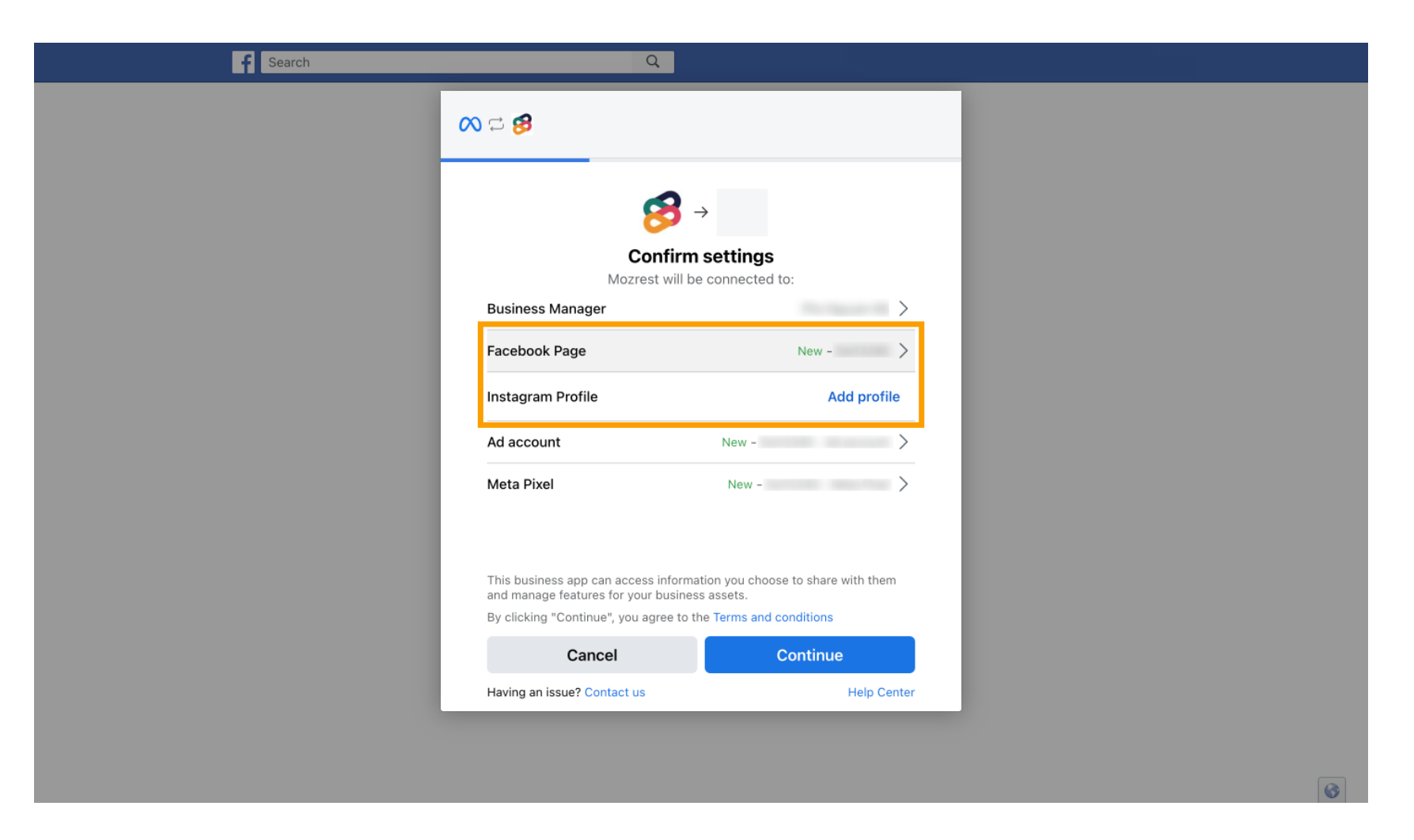

DISH Reservation - How to activate Reserve with Facebook and Reserve with Instagram

# Proceed by clicking on Continue.

| Image: Continue     Instagram Profile     Ad account   New -     Meta Pixel     New -     This business app can access information you choose to share with them and manage features for your business assets.   By clicking "Continue", you agree to the Terms and conditions                                                                                                    | Search | Q                                                                              |                                           |
|----------------------------------------------------------------------------------------------------|--------|--------------------------------------------------------------------------------|-------------------------------------------|
| Confirm settings   Mozrest will be connected to:   Business Manager   Facebook Page   New -   Instagram Profile Add profile Ad account New -   Ad account New -   Meta Pixel   New -   This business app can access information you choose to share with them and manage features for your business assets. By clicking "Continue", you agree to the Terms and conditions                           |        | ∞ ¤ <b>8</b>                                                                   |                                           |
| Business Manager       >         Facebook Page       New -         Instagram Profile       Add profile         Ad account       New -         Meta Pixel       New -         This business app can access information you choose to share with them and manage features for your business assets.       By clicking "Continue", you agree to the Terms and conditions         Cancel       Continue |        | Confirm<br>Mozrest will be                                                     | settings                                  |
| Facebook Page       New -         Instagram Profile       Add profile         Ad account       New -         Meta Pixel       New -         This business app can access information you choose to share with them and manage features for your business assets.       By clicking "Continue", you agree to the Terms and conditions         Cancel       Continue                                  |        | Business Manager                                                               | >                                         |
| Instagram Profile       Add profile         Ad account       New -       >         Meta Pixel       New -       >         This business app can access information you choose to share with them and manage features for your business assets.       By clicking "Continue", you agree to the Terms and conditions         Cancel       Continue                                                    |        | Facebook Page                                                                  | New -                                     |
| Ad account       New -       >         Meta Pixel       New -       >         This business app can access information you choose to share with them and manage features for your business assets.       By clicking "Continue", you agree to the Terms and conditions         Cancel       Continue                                                                                                |        | Instagram Profile                                                              | Add profile                               |
| Meta Pixel       New -         This business app can access information you choose to share with them and manage features for your business assets.       By clicking "Continue", you agree to the Terms and conditions         Cancel       Continue                                                                                                    |        | Ad account                                                                     | New -                                     |
| This business app can access information you choose to share with them<br>and manage features for your business assets.<br>By clicking "Continue", you agree to the Terms and conditions<br>Cancel Continue                                                                                                    |        | Meta Pixel                                                                     | New -                                     |
| By clicking "Continue", you agree to the Terms and conditions Cancel Continue                                                                                                    |        | This business app can access informat<br>and manage features for your business | ion you choose to share with them assets. |
| Cancel Continue                                                                                                    |        | By clicking "Continue", you agree to th                                        | e Terms and conditions                    |
|                                                                                                    |        | Cancel                                                                         | Continue                                  |
| Having an issue? Contact us Help Center                                                                                                    |        | Having an issue? Contact us                                                    | Help Center                               |
|                                                                                                    |        |                                                                                |                                           |

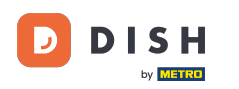

Then select the Facebook Page for which you want to enable the reserve button and click on Continue to proceed.

| f Search | Q                                                                                                    |                                                      |  |
|----------|----------------------------------------------------------------------------------------------------|------------------------------------------------------|--|
|          | ∞ ⇔ 8                                                                                                    |                                                      |  |
|          | <b>Connect Facebook Page</b><br>Choose the Facebook Page yo<br>website. You'll be able to displ<br>shop on your Page. | ou want to connect to your<br>lay products from your |  |
|          | Pages                                                                                                    | Create new                                           |  |
|          | Berlin, Germany • 34 like this                                                                                        | ۲                                                    |  |
|          | Cancel                                                                                                    | Back Continue                                        |  |
|          | Having an issue? Contact us                                                                                           | Help Center                                          |  |
|          |                                                                                                    |                                                      |  |
|          |                                                                                                    |                                                      |  |

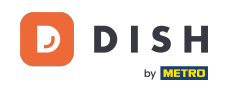

• Once you selected the Facebook page, select the Instagram profile for which you want to enable the reserve button and click on Continue to proceed.

| f Search | Q                                                                                                    |   |
|----------|----------------------------------------------------------------------------------------------------|---|
|          | ∞ ≓ 😫                                                                                                    |   |
|          | <b>Connect Instagram</b><br>Choose the Instagram business profile where people can<br>discover and buy your products. |   |
|          | Profiles Add profile                                                                                                  |   |
|          | Skip connecting to Instagram     Select if you do not have an eligible Instagram account                              |   |
|          | Eligible                                                                                                    |   |
|          | Cancel     Back     Continue       Having an issue? Contact us     Help Center                                        |   |
|          |                                                                                                    | A |

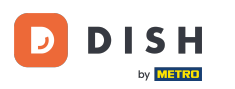

Then select an ad account for the selected Facebook Page to advertise product and services and click on Continue to proceed. Note: Facebook requires you to do so, in case you want to advertise.

| f Search | Q                           |                                      |  |
|----------|-----------------------------|--------------------------------------|--|
| c        | ∞ ⇔ 😫                       |                                      |  |
|          | Select your ad account      | <b>t</b><br>ur business to advertise |  |
|          | products and services.      |                                      |  |
|          | All ad accounts             | Create new                           |  |
|          | 0                           | 0                                    |  |
|          | •                           | ۲                                    |  |
|          |                             |                                      |  |
|          |                             |                                      |  |
|          |                             |                                      |  |
|          | Cancel                      | Back Continue                        |  |
|          | Having an issue? Contact us | Help Center                          |  |
|          |                             |                                      |  |
|          |                             |                                      |  |

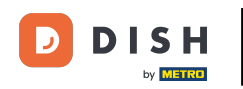

After setting the add account, select a Meta Pixel for the Facebook Page you will activate the Reserve button on and click on Continue.

| Search | Q                                                                                              |                                            |  |
|--------|------------------------------------------------------------------------------------------------|--------------------------------------------|--|
|        | <b>∞ </b>                                                                                      |                                            |  |
|        |                                                                                                | _                                          |  |
|        | Select Meta Pixel<br>Use data from the pixel to understa<br>website and measure the results of | nd actions on your<br>your ads. Learn more |  |
|        | Pixels                                                                                         | Create new                                 |  |
|        | <ul> <li>Antonio Association</li> </ul>                                                        | •                                          |  |
|        | Cancel Ba                                                                                      | ck Continue                                |  |
|        | Having an issue? Contact us                                                                    | Help Center                                |  |
|        |                                                                                                |                                            |  |
|        |                                                                                                |                                            |  |

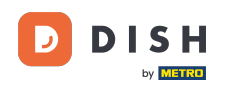

• Once you selected all the required accounts, you will see a summary of those. Click on Continue to proceed further.

| f Search | Q                                                                                                    |                                                                                        |
|----------|----------------------------------------------------------------------------------------------------|----------------------------------------------------------------------------------------|
|          | <b>∞ </b>                                                                                                    |                                                                                        |
|          | Confirm                                                                                                    | →<br>n settings                                                                        |
|          | Business Manager                                                                                                    | >                                                                                      |
|          | Facebook Page                                                                                                    | >                                                                                      |
|          | Instagram Profile                                                                                                    | >                                                                                      |
|          | Ad account                                                                                                    | >                                                                                      |
|          | Meta Pixel                                                                                                    | >                                                                                      |
|          | Automatic advanced matching<br>Use information your customers have<br>address or phone number, to match<br>Facebook. Learn more | e provided to your business, like email<br>your website's visitors to <b>people</b> on |
|          | This business app can access inform<br>and manage features for your busine                                                      | ation you choose to share with them<br>ss assets.                                      |
|          | By clicking "Continue", you agree to                                                                                            | the Terms and conditions                                                               |
|          | Cancel                                                                                                    | Continue                                                                               |
|          | Having an issue? Contact us                                                                                                    | Help Center                                                                            |

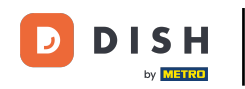

Then you need to allow our integration partner Mozrest to connect Facebook and Instagram with DISH Reservation. To do so click on Next.

| f Search | Q                                                                                          |                                          |
|----------|--------------------------------------------------------------------------------------------|------------------------------------------|
|          | <mark>∞ ⊐ 8</mark> 3                                                                       |                                          |
|          | What is Mozrest allowed to do?                                                             |                                          |
|          | Manage business extension<br>Trigger additional business management extension<br>interface | Required                                 |
|          | Cancel Back N                                                                              | lext                                     |
|          |                                                                                            |                                          |
|          |                                                                                            |                                          |
|          |                                                                                            |                                          |
|          | Mozrest's Privacy Policy and Terms H                                                       | elp Center                               |
|          |                                                                                            | la la la la la la la la la la la la la l |

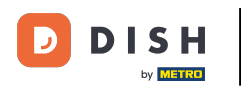

### The linking process will then start. Note: The process may take a little longer.

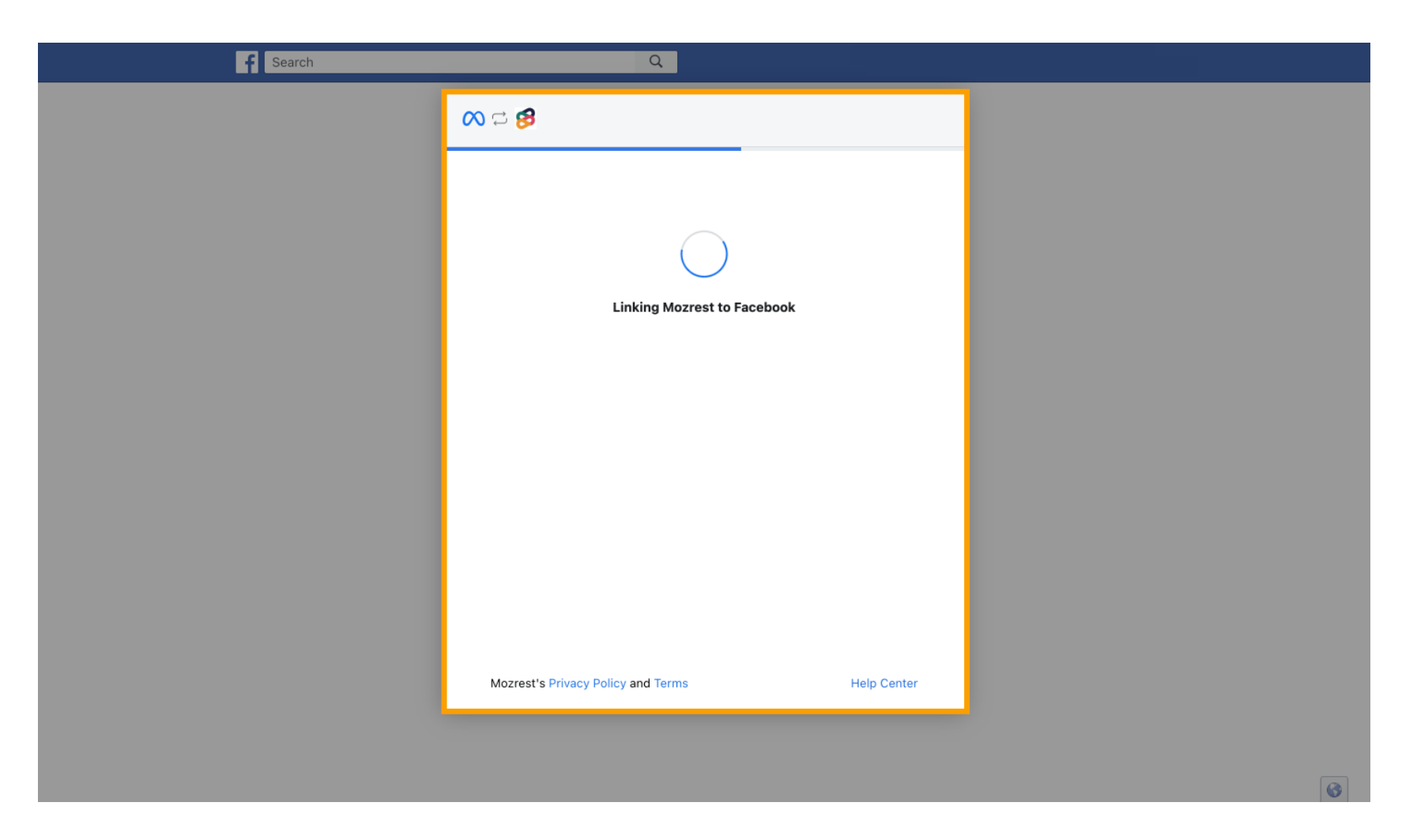

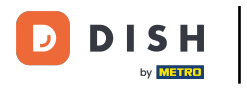

• Once the linking process is completed, click on Done.

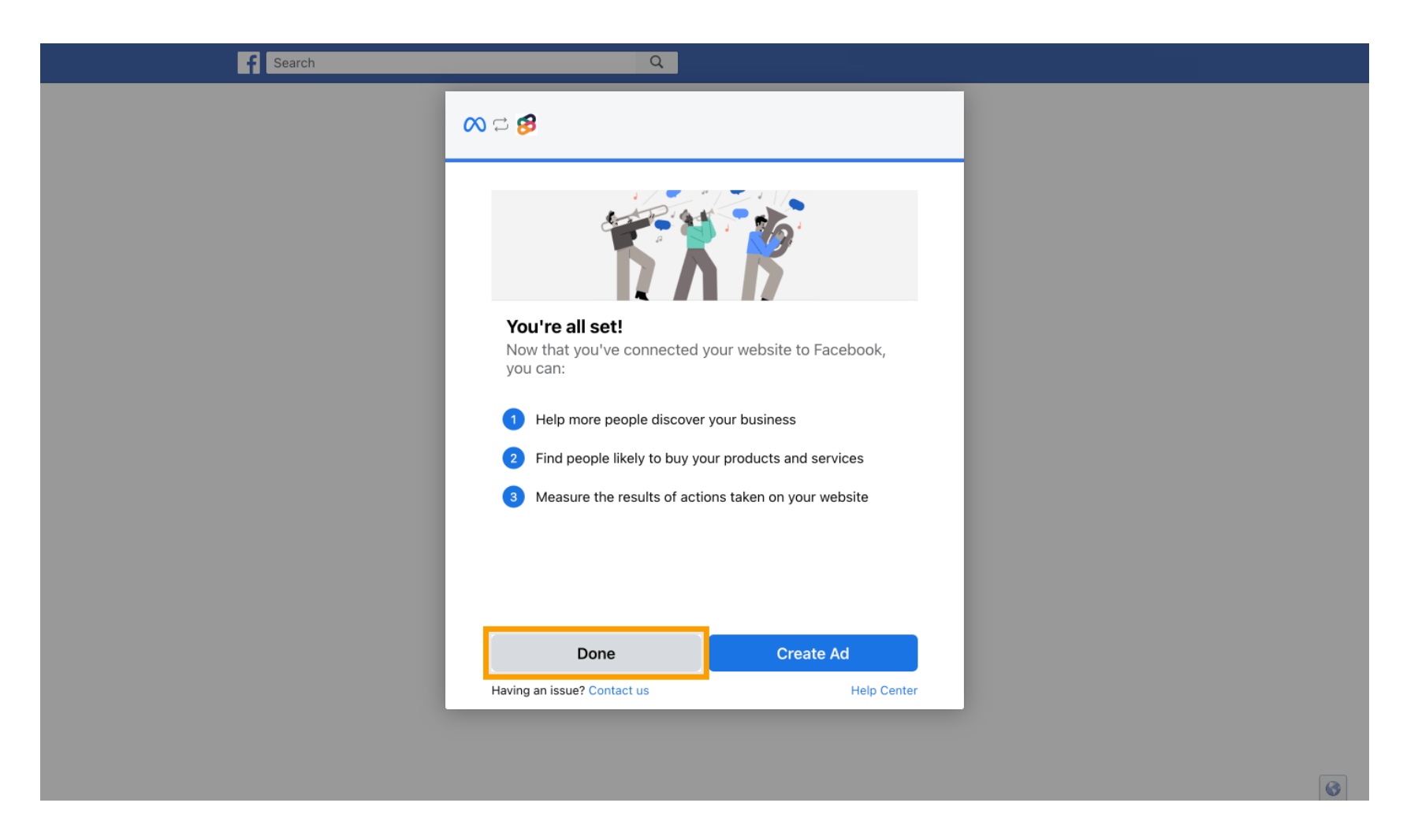

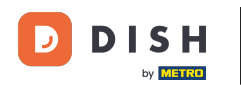

You then receive a confirmation message, that the Meta Connection successfully finished. Close the page.

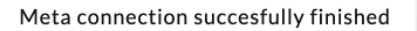

You can now close this page.

## • Return to DISH Reservation and click on Finish setup.

DISH

by METRO

D

| <b>DISH</b> RESERVATION   |                                                                                 | 🌲 Est123 🕤 🛛 🏄 💆 🕞                                                                                                    |  |
|---------------------------|---------------------------------------------------------------------------------|----------------------------------------------------------------------------------------------------|--|
| Reservations              | CHANNELS                                                                        | ADMINISTRATION                                                                                                    |  |
| 🎞 Table plan              | Through which channels would you like to receive online reservations?           | Up to what group size would you like reservations to be automatically confirmed?                                                            |  |
| <b>Y1</b> Menu            |                                                                                 | 2 people -                                                                                                    |  |
| 🚢 Guests                  |                                                                                 | ENGAGEMENT                                                                                                    |  |
| 🙂 Feedback                | Setup Completed?                                                                | x<br>urs in advance would you like to remind your<br>oming reservation?                                                                     |  |
| 🗠 Reports                 | Please confirm the connec                                                       | tion                                                                                                    |  |
| 🌣 Settings 👻              | Boost your reservations by adding "Reserve" Bu<br>Facebook and Instagram Pages. | Boost your reservations by adding "Reserve" Button to your<br>Facebook and Instagram Pages. ve feedback from your guests about their dining |  |
| ① Hours                   | Finish setup Start over                                                         | r ·                                                                                                    |  |
| A Tables/Seats            | Full Guide: How to Connect Your Facebo                                          | OK Page<br>TH YOUR GUESTS IN THE ONLINE WIDGET                                                                                              |  |
| 🛱 Reservation limits      |                                                                                 | Additional information for your guests                                                                                                    |  |
| % Offers                  | САРАСНУ                                                                         | Make sure you communicate important information to your guests before                                                                       |  |
| ♀ Notifications           | What is the maximum group size for reservations via the reservation<br>widget?  | they make a reservation, it will be displayed in the last step of the widget.                                                               |  |
| 希 Account                 | 4 people •                                                                      |                                                                                                    |  |
|                           | What is the minimum group size for reservations via the reservation widget?     |                                                                                                    |  |
| Too many guests in house? | 1 person 🔹                                                                      | COVID-19 Guest Information                                                                                                    |  |

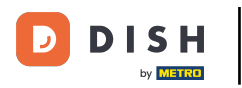

i

The Reserve with Facebook button is now enabled. The reservation through Instagram will work as well if you did connect your profile.

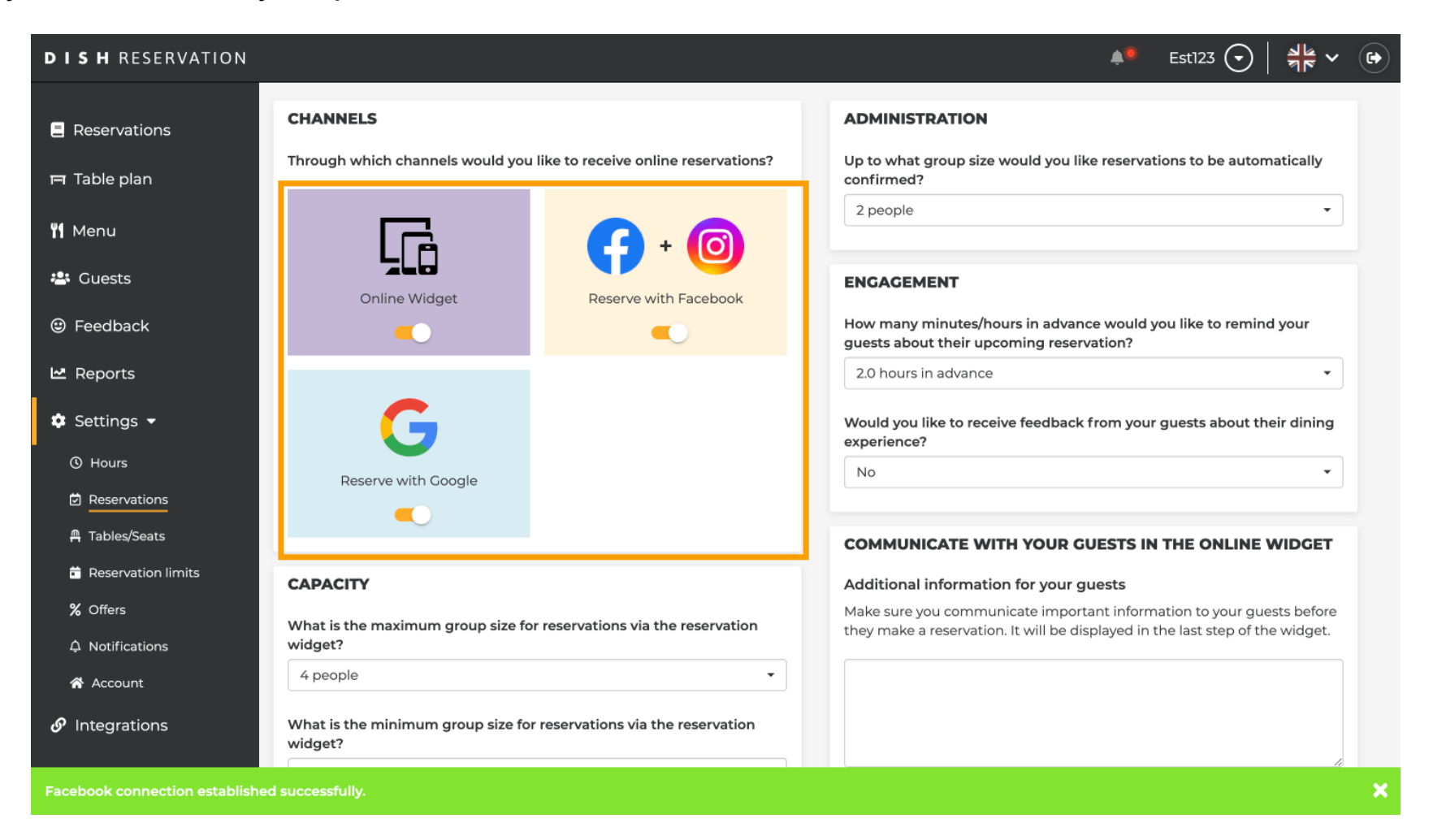

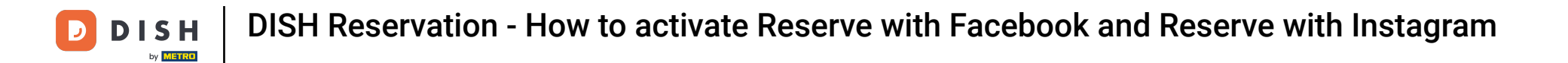

On your Facebook Page the reservation option will look like this.

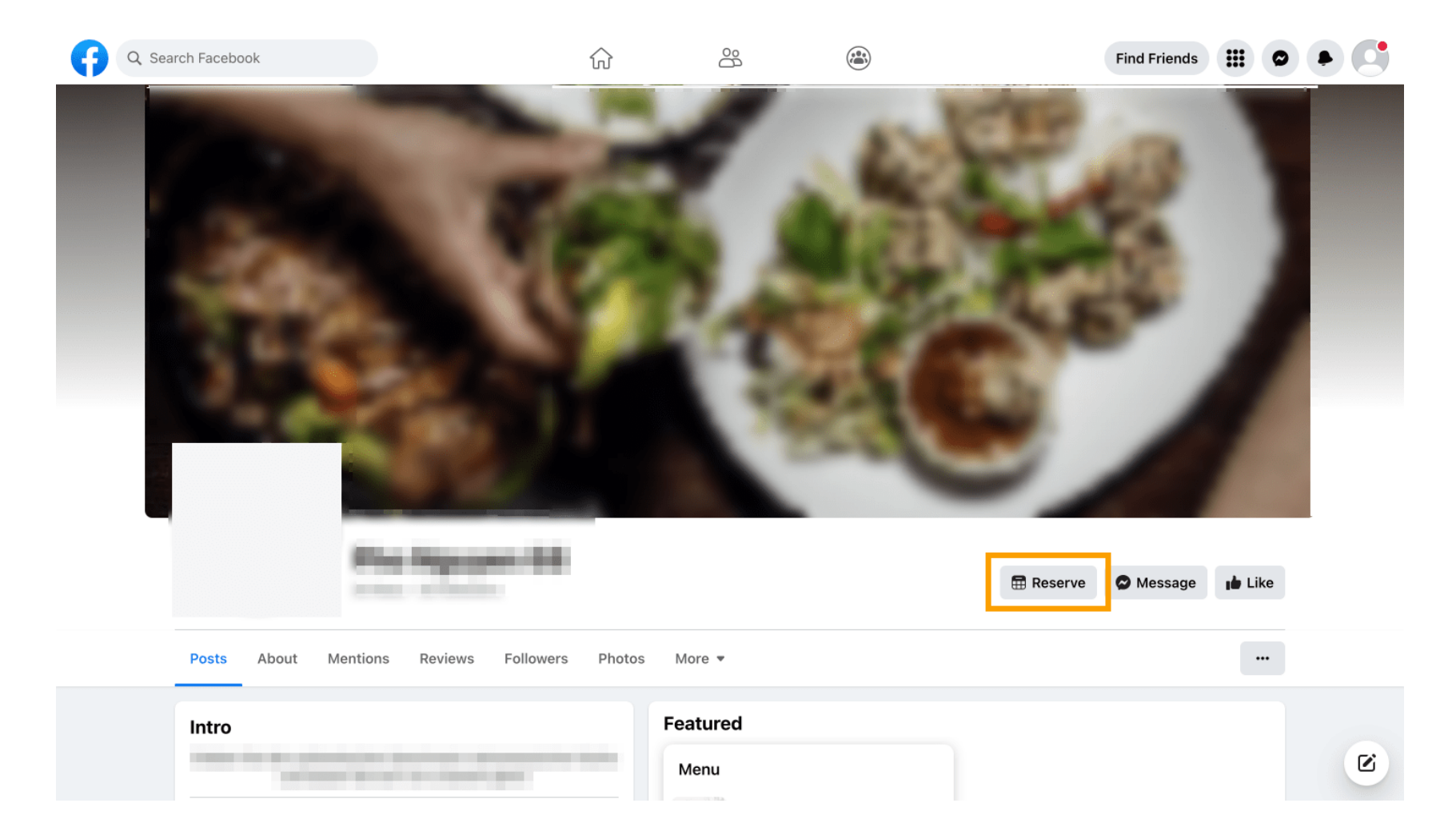

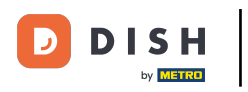

1 And on Instagram it will look like this.

| 17:10 <b></b> 4G <b>.</b> .                                                                          |  |
|----------------------------------------------------------------------------------------------------|--|
| <pre>     restaurant_dish_res   </pre>                                                               |  |
| 0 1 0<br>Beiträge Follower Gefolgt                                                                   |  |
| Restaurant Dish Res<br>Add your "Reserve" button on Instagram<br>Übersetzung anzeigen<br>www.dish.co |  |
| Gefolat ×                                                                                            |  |
| Reservieren Anruten                                                                                  |  |
|                                                                                                    |  |
|                                                                                                    |  |
| $\frown$                                                                                             |  |
| $(\bigcirc)$                                                                                         |  |
| Noch keine Beiträge                                                                                  |  |
| vorhanden                                                                                            |  |
|                                                                                                    |  |
| rà Q ⊕ 🖱 🖷                                                                                           |  |
|                                                                                                    |  |

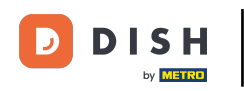

That's it. You have completed the tutorial and now know how to activate reservations on Facebook and Instagram.

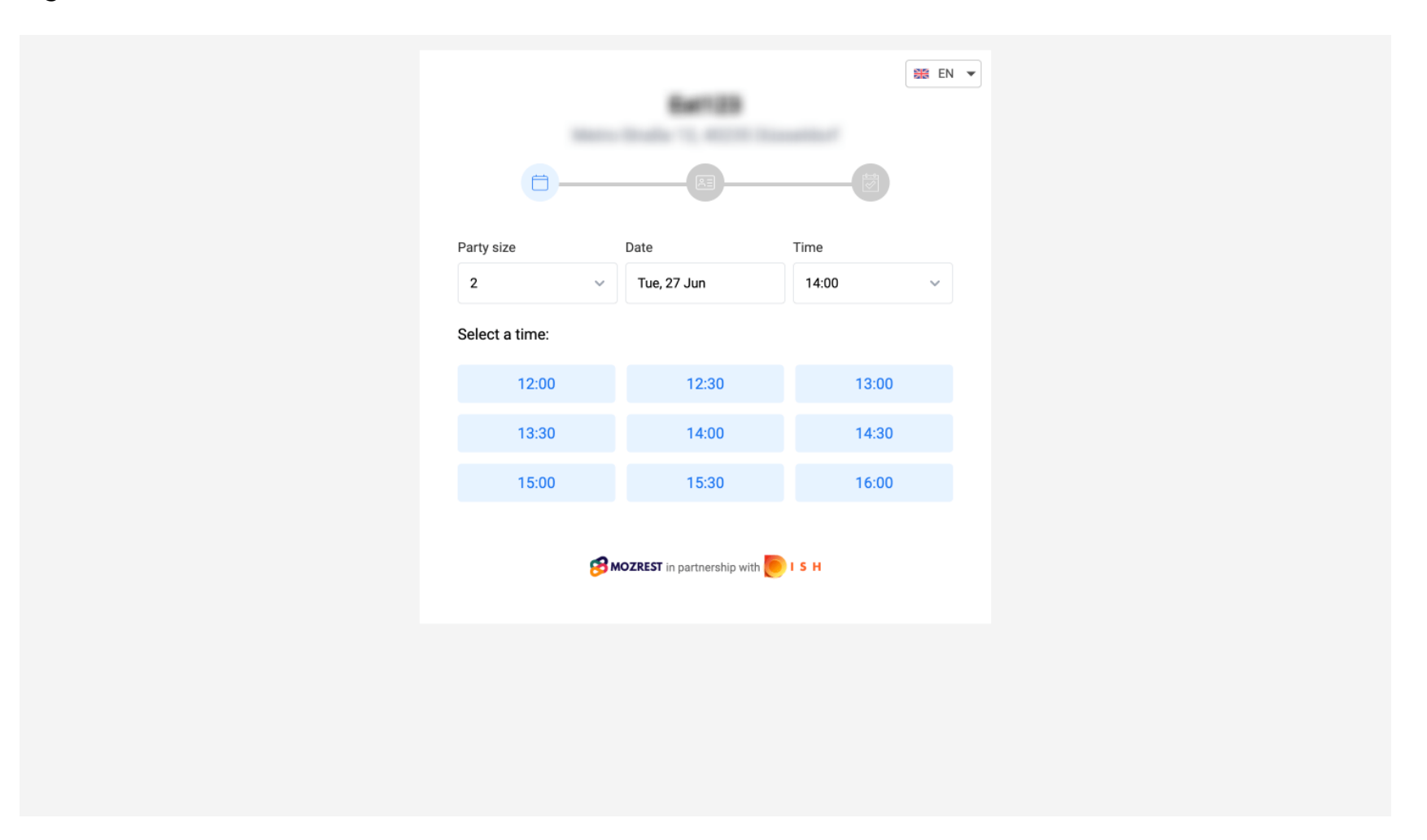

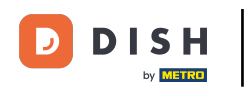

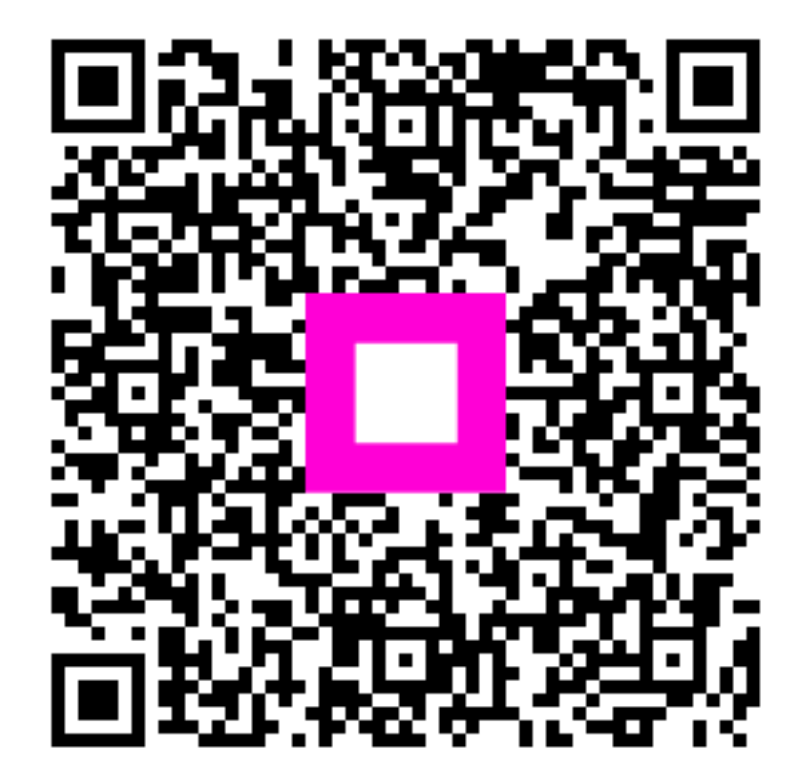

Scan to go to the interactive player